## **Export Instructions**

For

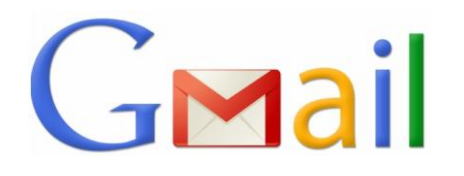

Let's Get Started!

- Log in to your Gmail Account.
- Click the 9Square. On the 9Square drop down menu, select "Contacts."
- On the Google Contacts page, select "More". Optional: "Find & Merge Duplicates". Uncheck any non-matching contacts. Select "Merge". Select "More" – "Export".
- Select "All Contacts" or the Group you would like to Export. Change format to Outlook CSV Format.

Which contacts do you want to export?

Cancel

- Selected contacts (0)
- The group My Contacts (11)
- All contacts (818)

## Which export format?

- Google CSV format (for importing into a Google account)
- Outlook CSV format (for importing into Outlook or another application)

Learn more

vCard format (for importing into Apple Address Book or another application)

File will download into an Excel CSV File.

You are ready to send out your Home Owners Network Memberships!

Export

Forward CSV files to hkuhn@referralgenie.net.

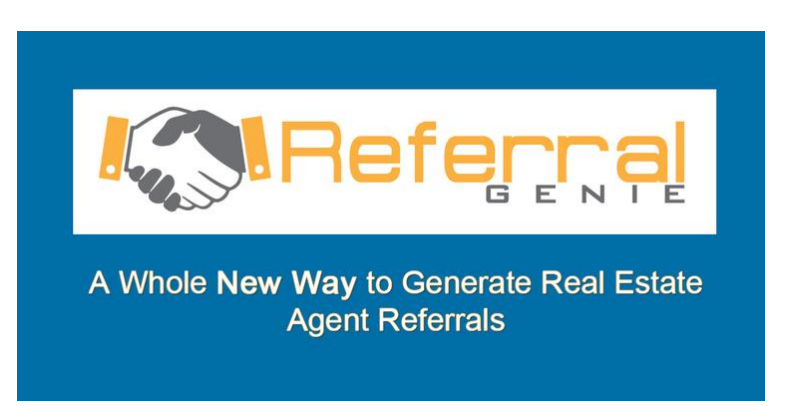

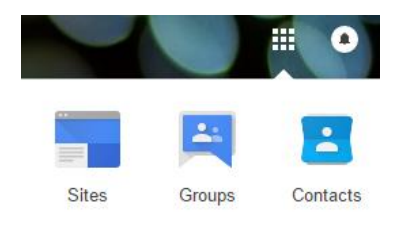